## Creating Assets

💾 Fri, Jan 19, 2024 🛛 🖿 Assets Tab

The Portal provides Users with the ability to create Assets that are located at site or elsewhere. These Assets can be created through the Assets tab using the Create Asset function. The following details how to create an Asset:

1. Clicking the "Assets" tab will display the Assets page along with the Search Assets pop up. Click "Cancel" to close this screen and click "Create Asset..." to display the Create Asset pop up.

| Actions «                   | Filters   Building: (000                                                                                                    | 06) Tower Bridge Demo |                                              |                           |                           |                    |              |                 |               |  |                |                                  |
|-----------------------------|----------------------------------------------------------------------------------------------------|-----------------------|----------------------------------------------|---------------------------|---------------------------|--------------------|--------------|-----------------|---------------|--|----------------|----------------------------------|
| List Assets<br>Create Asset | Assets   <u>Refresh</u>   Search   Search |                       |                                              |                           |                           |                    |              |                 |               |  |                |                                  |
|                             | Total: 32                                                                                                    |                       |                                              |                           |                           | 1                  | 2 3          |                 |               |  | Show 10,       | 15 , 25 , 50 , 75 , 100 per page |
|                             | Asset Number                                                                                                    |                       |                                              | Building Name             | Equipment Type            | Sub Equipment Type |              |                 |               |  |                | Manufacturer                     |
|                             | Auto Doors - Fictive Asset<br>000019                                                                                                    | Physical              | Auto Doors - Fictive Asset<br>000019         | (00006) Tower Bridge Demo | Automatic Sliding Door    |                    | Ground Floor | Customer Facing | Entrance      |  | In Service     | Unknown                          |
|                             | Refrigeration - Fictive Chilled<br>REFR2                                                                                                    | Physical              | Refrigeration - Fictive Chilled<br>REFR2     | (00006) Tower Bridge Demo | Chilled Multideck Cabinet |                    | Ground Floor | Customer Facing | Entrance      |  | In Service     | Unknown                          |
|                             | Refrigeration - Fictive Drinks<br>REFR2                                                                                                    | Physical              | Refrigeration - Fictive Drinks<br>REFR2      | (00006) Tower Bridge Demo | Chilled Multideck Cabinet |                    | Ground Floor | Customer Facing | Entrance      |  | In Service     | Unknown                          |
|                             | Kitchen Ductwork - Fictive<br>Asset 013155                                                                                                    | Physical              | Kitchen Ductwork - Fictive<br>Asset 013155   | (00006) Tower Bridge Demo | Duct Work                 |                    | Ground Floor | Back Of House   | Training Room |  | In Service     | Unknown                          |
|                             | Emergency Lighting - Fictive<br>Asset 009459                                                                                                    | Physical              | Emergency Lighting - Fictive<br>Asset 009459 | (00006) Tower Bridge Demo | Emergency Lighting        |                    | Ground Floor | Back Of House   | Offices       |  | In Service     | Unknown                          |
|                             | Escalator - Fictive Asset<br>005504                                                                                                    | Physical              | Escalator - Fictive Asset<br>005504          | (00006) Tower Bridge Demo | Escalator                 |                    | Ground Floor | Back Of House   | Stock Room    |  | In Service     | Unknown                          |
|                             | LCD10                                                                                                    | Physical              | REAR UP                                      | (00006) Tower Bridge Demo | Escalator                 |                    | Ground Floor | Back Of House   | Stock Room    |  | In Service     | O&K                              |
|                             | LCD6                                                                                                    | Physical              | FRONT UP                                     | (00006) Tower Bridge Demo | Escalator                 |                    | Ground Floor | Back Of House   | Stock Room    |  | In Service     | O&K                              |
|                             | LCDB                                                                                                    | Physical              | REAR DOWN                                    | (00006) Tower Bridge Demo | Escalator                 |                    | Ground Floor | Back Of House   | Stock Room    |  | In Service     | O&K                              |
|                             | LCD15                                                                                                    | Physical              | REAR UP                                      | (00006) Tower Bridge Demo | Escalator Fire Shutter    |                    | Ground Floor | Back Of House   | Stock Room    |  | In Service     | BOLTON BRADY                     |
|                             | LCD16                                                                                                    | Physical              | REAR DOWN                                    | (00006) Tower Bridge Demo | Escalator Fire Shutter    |                    | Ground Floor | Back Of House   | Stock Room    |  | In Service     | BOLTON BRADY                     |
|                             | LCD17                                                                                                    | Physical              | FRONT UP                                     | (00006) Tower Bridge Demo | Escalator Fire Shutter    |                    | Ground Floor | Back Of House   | Stock Room    |  | In Service     | BOLTON BRADY                     |
|                             | Evec Chair - Fictive Asset<br>002774                                                                                                    | Physical              | Evac Chair - Fictive Asset<br>002774         | (00006) Tower Bridge Demo | Evac Chair                |                    | Ground Floor | Back Of House   | Offices       |  | In Service     | Unknown                          |
|                             | Fire Alarm - Fictive Asset<br>012718                                                                                                    | Physical              | Fire Alarm - Fictive Asset<br>012718         | (00006) Tower Bridge Demo | Fire Alarm Panel          |                    | Ground Floor | Back Of House   | Training Room |  | In Service     | Unknown                          |
|                             | Fire Shutter - Fictive Asset<br>002910                                                                                                    | Physical              | Fire Shutter - Fictive Asset<br>002910       | (00006) Tower Bridge Demo | Fire Shutter              |                    | Ground Floor | Back Of House   | Offices       |  | Decommissioned | Unknown                          |

2. If there are multiple Clients, the User will need to select the Client the Asset is for. They are then required to choose the Building and Equipment Type from the relevant drop downs. Once chosen, click "Create" to move the Create Asset screen.

| Create Asset   |                                             | × | nc |
|----------------|---------------------------------------------|---|----|
| Client         | Ostara Demo                                 |   | nc |
| Building       | Start typing here or select from list below |   | 0  |
|                | (select)                                    | , | 0  |
| Equipment Type | Start typing here or select from list below |   | 0  |
|                | (select)                                    | , |    |
|                |                                             |   | 0  |
|                |                                             |   | 0  |
|                |                                             |   | 0  |
|                |                                             |   | 0  |
|                |                                             |   | 0  |
|                |                                             |   | 0  |
|                |                                             |   | 0  |
|                |                                             |   |    |
|                |                                             |   |    |
|                | Create Cancel                               |   |    |
|                |                                             |   | 2  |

3. On the Create Asset screen there are four sections to enter information: Asset Number, Asset Location, Notes and Warranty. Each of these are described below.Asset Number section:

Powred by PHPKB (Knowledge Base Software)

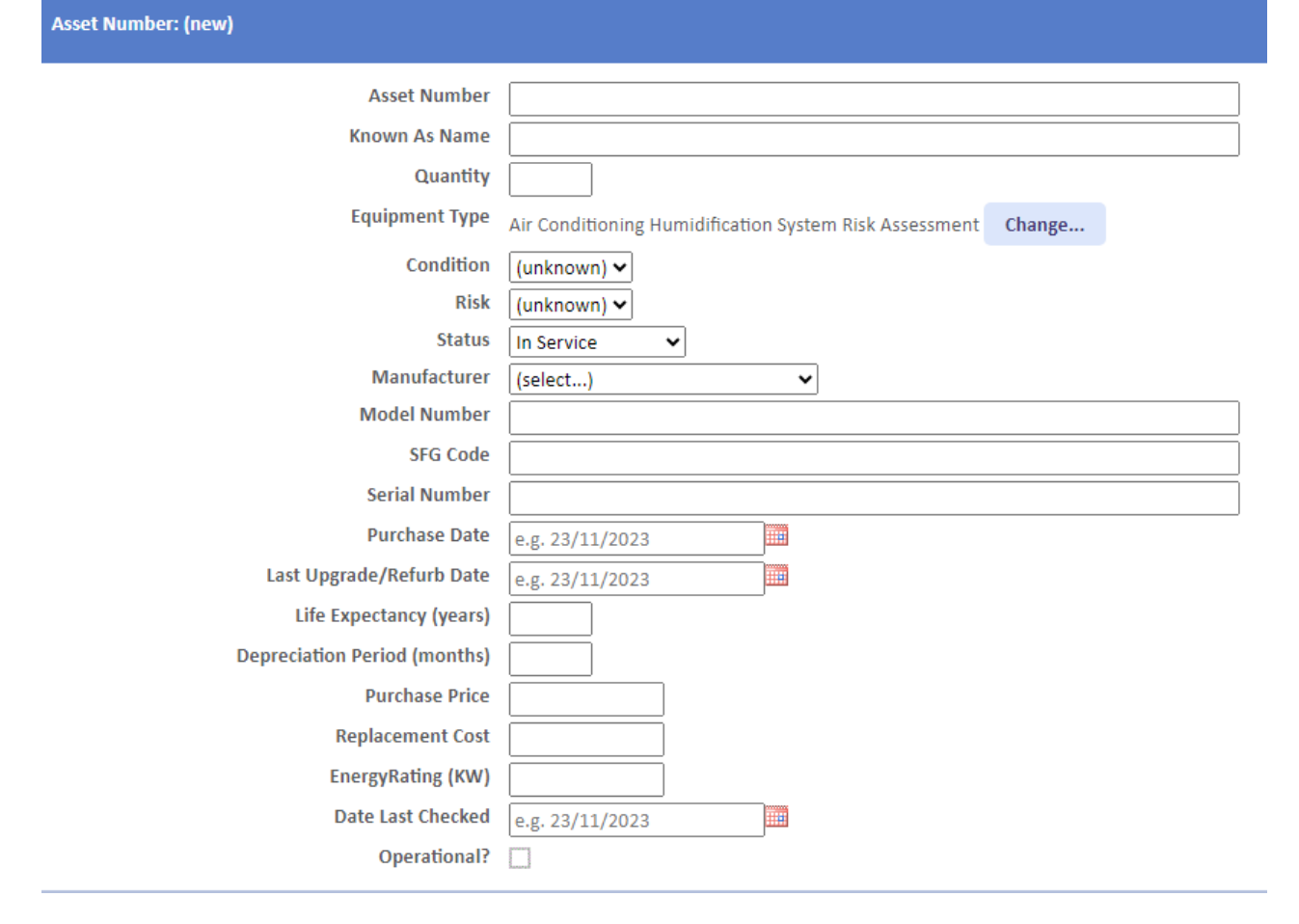

**Asset Number** is a freeform field to input the number that will be assigned to the new Asset. This can be numbers and letters.

Known as Name is a freeform field to enter the name that this Asset is commonly referred to.

**Equipment Type** is a field that displays the Equipment Type selected for the Asset. Clicking the "Change" button will allow the User to select an new Equipment Type from the drop down.

**Condition** is a drop down field to choose the condition the new Asset is in. These conditions are configured in the system.

**Risk** is a drop down field to choose the risk associated to the new Asset. These risks are configured in the system.

**Status** is a drop down field to choose the current status of the Asset. A specific Permission exists to restrict a User's ability to change this field.

**Model Number** is a freeform field to enter the model number of the Asset. This can be numbers and letters.

**Serial Number** is a freeform field to enter the serial number of the Asset. This can be numbers and letters.

**Purchase Date** is a date field to enter the date this Asset was bought. Clicking the Calendar icon display a date picker.

Powred by PHPKB (Knowledge Base Software)

**Life Expectancy** is a freeform number field to enter how long the Asset is expected to last for.

**Depreciation Period** is a freeform number field to enter how long the depreciation period for the Asset will be.

Purchase Price is a currency field to enter the amount the Asset was purchased for.

Replacement Cost is a currency field to enter the amount it costs to replace the Asset.

**Date Last Checked** is a date field which provides the ability to enter the last date this Asset was checked.

## **Asset Location section:**

| Asset Location       |                           |  |
|----------------------|---------------------------|--|
| Building             | (00006) Tower Bridge Demo |  |
| Location             | (select)                  |  |
| Location Extra       |                           |  |
| Additional Buildings | Change                    |  |
|                      |                           |  |

**Building** is a field that displays the Building selected for the Asset. Clicking the "Change" button will allow the User to select an new Building from the drop down.

Location is a drop down field to choose the location of the Asset.

Location Extra is a freeform field to extra information regarding the location of the Asset.

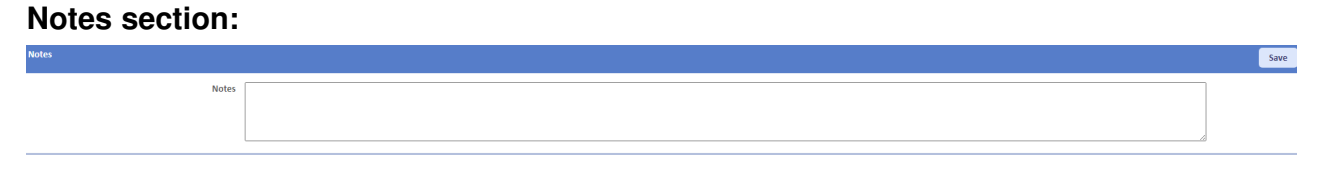

Save

Save

**Notes** is a freeform field to enter extra information regarding the Asset.

## Warranty section:

Under Warranty? 🗌

Under Warranty is a tick box to specify whether the Asset under warranty or not.

When the "Under Warranty?" box it ticked:

| Under Warranty?                           | <b>•</b>        |   |
|-------------------------------------------|-----------------|---|
| Under Warranty With                       | (select)        | ~ |
| Use as primary resource for this asset?   |                 |   |
| Warranty Type                             | Parts Only 🗸    |   |
| Start Date                                | e.g. 23/11/2023 |   |
| End Date                                  | e.g. 23/11/2023 |   |
| Exclude from PPMs during warranty period? |                 |   |

Under Warranty is a tick box to specify whether the Asset under warranty or not.

**Warranty Resource** is a drop down field to choose who the Warranty Resource for the Asset is.

**Use as primary resource for this asset?** is a tick box to specify whether the selected Warranty Resource is the primary Resource for the Asset.

Powred by PHPKB (Knowledge Base Software)

Warranty Type is a drop down field to choose what type of warranty this Asset has.

Start Date is a date field which provides the ability to enter the start date of the warranty.

End Date is a date field which provides the ability to enter the end date of the warranty.

Click "Save" next to any of the sections once all information in entered to create the Asset.

Online URL: https://ostarasystems.knowledgebase.co/article.php?id=547